# Configurar a integração do domínio do VMM com a ACI e o UCS B Series

#### Contents

Introduction Prerequisites Requirements Componentes Utilizados Configurar Criar o domínio do VMM Verifique se o DVS foi criado no vCenter Criar/verificar se o CDP ou LLDP está ativado nas vNICs do UCS Configurar as políticas do vSwitch no APIC para UCS B Verificar Troubleshoot

## Introduction

Este documento descreve as etapas de configuração necessárias para integrar um Cisco Unified Computing System (UCS) série B em uma estrutura da Application Centric Infrastructure (ACI) que aproveita a integração de domínio do Virtual Machine Manager (VMM).

### Prerequisites

#### Requirements

Não existem requisitos específicos para este documento.

#### **Componentes Utilizados**

As informações neste documento são baseadas nas seguintes versões de hardware e software:

- Uma estrutura da ACI que consiste em dois switches spine e dois switches leaf
- Um chassi UCS B Series com duas interconexões em malha
- Blades UCS B Series com VMware ESXi
- Um Application Policy Infrastructure Controller (APIC)

The information in this document was created from the devices in a specific lab environment. All of the devices used in this document started with a cleared (default) configuration. If your network is live, make sure that you understand the potential impact of any command.

### Configurar

Criar o domínio do VMM

A maioria dessa configuração é semelhante à implantação de um domínio do VMM em qualquer hardware de servidor. Há algumas limitações para as quais a solução alternativa é configurar o APIC de uma certa maneira. Essas configurações alternativas são descritas especificamente neste procedimento.

1. Crie um pool de VLANs dinâmicos. Na interface de usuário do APIC, escolha Fabric > Access Policies > Pools > VLAN > Create VLAN Pool.

| System    | Tena      | ants      | Fabric       | - Virtu | al Networ  | king- |
|-----------|-----------|-----------|--------------|---------|------------|-------|
| Inve      | ntory     | Fab       | ric Policies | Acces   | s Policies | -     |
| Policios  |           |           |              |         |            | 0     |
| FUICIES   | >         |           |              |         | U          | 0     |
| > C Quic  | k Start   |           |              |         |            |       |
| > 📰 Swit  | ches      |           |              |         |            |       |
| > 🚞 Moo   | lules     |           |              |         |            |       |
| > 📰 Inter | rfaces    |           |              |         |            |       |
| > 📰 Polic | cies      |           |              |         |            |       |
| V 🖬 Poo   | ls        | /         |              |         |            |       |
|           | /LAN      | Create    | VI AN Pool   | -       |            |       |
| > 🖬 🗤     | /XLAN     |           |              |         |            |       |
| > 🕅 \     | /SAN      |           |              |         |            |       |
| > 🖬 🗤     | /SAN At   | tributes  |              |         |            |       |
| > 📰 N     | Aulticast | Addres    | s            |         |            |       |
| > 📄 Phys  | sical and | I Externa | al Domains   |         |            |       |

 Quando a janela Criar pool de VLANs abrir, insira estas informações: Digite o nome do pool no campo Nome.Clique em Alocação dinâmica.Clique no símbolo de adição Encap Blocks (+) e insira o Encap Block Range (Alcance de bloco) nos campos da caixa de diálogo Create Ranges (Criar intervalos).Clique em Alocação dinâmica para o campo Modo de alocação.Clique em External ou On (Externo) (Encapsulamentos de fios).Click OK.Clique em Submit.

|                                 | Pool                     |                           |             | 00                     |
|---------------------------------|--------------------------|---------------------------|-------------|------------------------|
| Specify the Pool ider           | - UUI                    |                           |             | 90                     |
| Specity the Poor Ide            | Demo-pool                |                           |             |                        |
| Description                     | c optional               |                           |             |                        |
|                                 |                          |                           |             |                        |
| Allocation Mode                 | Dynamic Allocation       | Static Allocation         |             |                        |
| Encap Blocks                    |                          |                           |             | +                      |
|                                 | VLAN Range               | Allocation Mode           | Role        |                        |
| Create Ranges                   |                          |                           |             | 08                     |
| Specify the Encap Block Ra      | ange                     |                           |             |                        |
| Type: VLAN                      |                          |                           |             |                        |
| Range: VLAN                     | N V 100                  | - VLAN V 199              |             |                        |
| Allocation Mode: Dw             |                          | rit allocMode from parent | Allocation  |                        |
| Allocation wode.                |                          | State State               | Allocation  |                        |
| Role: Ext                       | emal or On the wire enca | apsulations Internal      |             |                        |
| ·                               |                          |                           |             |                        |
|                                 |                          |                           |             |                        |
|                                 |                          |                           |             | Cancel OK              |
| Create VLAN Po                  | ol                       |                           |             | 08                     |
| Specify the Pool identit        | v                        |                           |             |                        |
| Name:                           | Demo-pool                |                           |             |                        |
| Description:                    | optional                 |                           |             |                        |
| 5+ 640000 P2 (Adult 02851475 10 |                          |                           |             |                        |
| Allocation Mode:                | Dunamic Allocation       | Static Allocation         |             |                        |
| Allocation Mode.                | Dynamic Allocation       | Static Allocation         |             |                        |
| Encap Blocks:                   |                          |                           |             | <b>i</b> +             |
|                                 | VLAN Range               | Allocation Mode           | Role        |                        |
| I                               | [100-199]                | Inherit allocMode fr      | om par Exte | rnal or On the wire en |
|                                 |                          |                           |             |                        |
|                                 |                          |                           |             |                        |
|                                 |                          |                           |             |                        |
|                                 |                          |                           |             |                        |
|                                 |                          |                           |             |                        |
|                                 |                          |                           |             | -                      |
|                                 |                          |                           | Canc        | al Submit              |

3. Na interface de usuário do APIC, escolha Virtual Networking > VMM Domains > VMware > Create vCenter Domain.

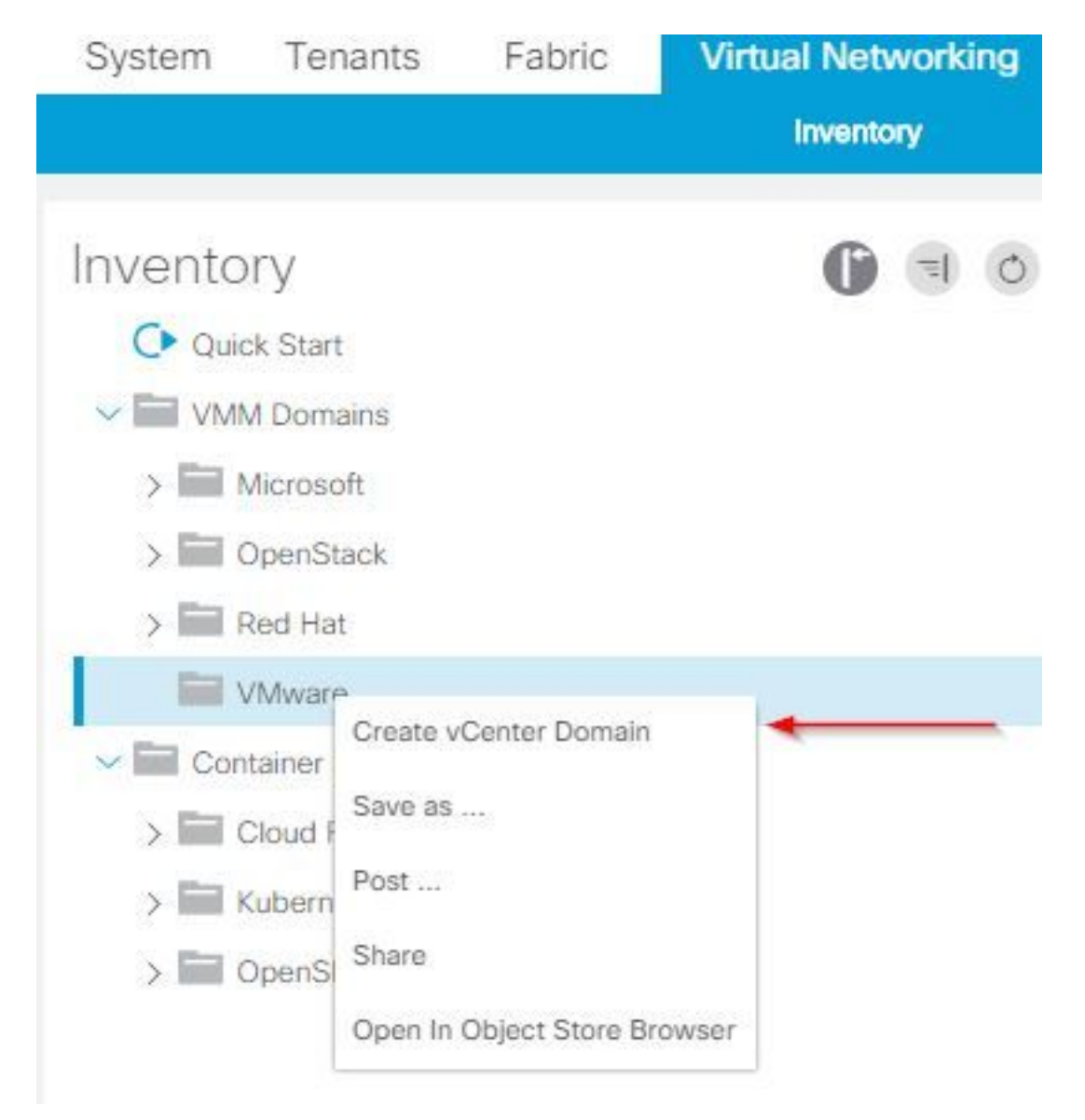

4. Quando a janela Create vCenter Domain for exibida, insira estas informações: Digite o nome de domínio no campo Nome do switch virtual.Clique em VMWare vSphere Distributed Switch.Escolha (criar se necessário) Demo-AEP na lista suspensa Perfil de entidade anexável associado.Escolha Demo-Pool (dinâmico) na lista suspensa VLAN Pool.Clique no símbolo de adição Credenciais do vCenter (+) e insira as informações de Credencial do vCenter na caixa de diálogo Criar Credencial do vCenter.Click OK.Clique em Submit.

| Create vCenter Domain            | <b>8 8</b>                                                |
|----------------------------------|-----------------------------------------------------------|
| Specify vCenter domain users and | controllers                                               |
| Virtual Switch Nar               | ne: Demo-VMM                                              |
| Virtual Swit                     | ch: VMware vSphere Distributed Switch Cisco AVS Cisco AVE |
| Associated Attachable Entity Pro | file: Demo-AEP 🗸 🕼                                        |
| Delimi                           | ter:                                                      |
| Enable Tag Collecti              | on:                                                       |
| Access Mo                        | de: Read Only Mode Read Write Mode                        |
| Endpoint Retention Time (second  | (; tet = 0) (; tet = 0)                                   |
| >VLAN Po                         | Demo-pool(dynamic)                                        |
| Security Doma                    | ns: T +                                                   |
|                                  | Name Description                                          |
|                                  |                                                           |
| vCenter Credenti                 |                                                           |
|                                  | Profile Name Username Description                         |
| Create vCenter                   | Cancel Submit<br>Credential                               |
| Specify account profile          | 8.                                                        |
| Name:                            | Demo-VMM-Creds                                            |
| Description                      | Isonitoo                                                  |
| Description.                     | optional                                                  |
| 8                                |                                                           |
| Username:                        | root                                                      |
| Password:                        |                                                           |
| Confirm Password:                |                                                           |
|                                  | Cancel OK                                                 |

5. Clique no título (+) mais pelo vCenter na janela Create vCenter Domain. Talvez seja necessário rolar para baixo para vê-lo. Insira essas informações quando a janela Create vCenter Controller for exibida:

| vCenter: |      |    |      |                  | + |
|----------|------|----|------|------------------|---|
|          | Name | IP | Туре | Stats Collection |   |

Insira o nome do host ou o endereço IP no campo Host Name (ou IP Address).Escolha **vCenter Default** na lista suspensa Versão do DVS.Insira o nome do datacenter no campo Datacenter.Escolha **Demo-VMM-Creds** na lista suspensa Credenciais associadas.Click **OK**.Clique em Submit.

| Add vCenter Co             | ntroller         |            |   | 08        |
|----------------------------|------------------|------------|---|-----------|
| Specify controller profile | e                |            |   |           |
| vCenter Controll           | er               |            |   |           |
| Name:                      | Demo-vCenter     |            |   |           |
| Host Name (or IP Address): | 192.168.100.50   | -          | - |           |
| DVS Version:               | vCenter Default  | ~          |   |           |
| Stats Collection:          | Disabled Enabled |            |   |           |
| Datacenter:                | jristain         |            |   |           |
| Management EPG:            | select an option | ~          |   |           |
| Associated Credential:     | Demo-VMM-Creds   | ~          | _ |           |
|                            |                  | 10 Million |   |           |
|                            |                  |            |   |           |
|                            |                  |            |   |           |
|                            |                  |            |   |           |
|                            |                  |            |   |           |
|                            |                  |            |   |           |
|                            |                  |            |   | Cancel OK |

#### Verifique se o DVS foi criado no vCenter

Você deve ver algumas tarefas novas na janela Tarefas recentes e a adição de um Switch virtual distribuído (DVS) no servidor vCenter:

| Recent Tasks                                                            |                            |           |               |             |              |                      |
|-------------------------------------------------------------------------|----------------------------|-----------|---------------|-------------|--------------|----------------------|
| Name                                                                    | Target                     | Status    | Details Initi | ated by VCe | nter Server  | Requested Start Ti 💬 |
| Create a vSphere Distributed Switch                                     | Demo-VMM                   | Completed | rod           | : 🚱         | JRISTAIN-VCE | 4/9/2015 10:38:57 AM |
| Create alarm                                                            | Demo-VMM                   | Completed | rod           | t 🕗         | JRISTAIN-VCE | 4/9/2015 10:38:57 AM |
| Create alarm                                                            | Demo-VMM                   | Completed | rod           | t 🔗         | JRISTAIN-VCE | 4/9/2015 10:38:56 AM |
| Create folder                                                           | jristain                   | Completed | rod           | t 💋         | JRISTAIN-VCE | 4/9/2015 10:38:56 AM |
| E SRISTAIN-VC<br>□ L jristain<br>□ 100 Demo<br>□ 100 Demo<br>□ 100 Demo | -VMM<br>emo-VMM<br>Demo-VI | MM-DVUp   | links-63      |             |              |                      |

Ao implantar o UCS B na ACI, você pode escolher o protocolo de descoberta que gostaria de usar para descobrir os hosts. Esta seção mostra como configurar cada tipo no UCS Manager.

Por padrão, o Cisco Discovery Protocol (CDP) é desabilitado na placa de interface de rede virtual (vNIC) do UCS porque a política de controle de rede padrão tem o CDP desabilitado. Para ativar o CDP, você pode modificar a política de controle de rede padrão ou criar uma nova com o CDP ativado. Em seguida, aplique essa política a cada vNIC em cada Perfil de serviço. Neste exemplo, a política de controle de rede padrão é modificada, pois todos os perfis de serviço usam isso por padrão:

| Equipment Servers LAN SAN VM Admin                                                                                                    | General Events                                  |                                                                                                    |
|----------------------------------------------------------------------------------------------------|-------------------------------------------------|----------------------------------------------------------------------------------------------------|
| Filter: Al                                                                                                    | Actions                                         | Properties                                                                                                    |
| Image: Second state of the second state of the second state o | 한 Delete<br>또 Show Policy Usage<br>은 Use Global | Name: default   Description: Owner:   Owner: Local   CDP: Disabled   MAC Register Mode: Only Native Vlan   All Host Vlans   Action on Uplink Fail: Uink Down   WAC Security   Forge: Allow |

Se você usar uma política diferente, assegure-se de adicionar essa política às vNICs em cada Perfil de serviço:

| Equipment Servers LAN SAN VM Admin General VLANs Statistics Faulte                                                                                                    | s Events                                                                                                    |
|----------------------------------------------------------------------------------------------------|----------------------------------------------------------------------------------------------------|
| Filter: Al Fault Summary                                                                                                    | Properties                                                                                                    |
| Filter:       Al         Servers       Service Profiles         Service Profiles       ACI-SOL1 (Joey)         Service Profiles       Modify VLANs         Service Profiles       Modify VLANs         Service Profiles       Modify VLANs         Service Profiles       Modify VLANs         Service Profiles       Modify VLANs         Service Profiles       Modify VLANs         Service Profile       Modify VLANs         Service Profile       Modify VLANs         Service Profile       Modify VLANs         Service Profile       Modify VLANs         Service Profile       Modify VLANs         Service Profile       Modify VLANs         Service Profile       Modify VLANs         Service Profile       Modify VLANs         Service Profile       Modify VLANs         Service Profile       Modify VLANs         Service Profile       Service Profile         Service Profile       Service Profile         Service Profile       Service Profile         Service Profile       Service Profile         Service Profile       Service Profile         Service Profile       Service Profile         Sub-Organizations       Service Profile     < | Properties         Name: Data-A         MAC Address: 00:25:85:10:14:18         MAC Pool: default         MAC Pool: default         MAC Pool: default         MAC Pool: netance: crg:root/mcc:pool/default         Pabric ID:       Fabric A         Fabric A       Fabric B         Enable Falover         Owner:       Logical         Type:       Ether         Equipment:       syn/chasts: 1/blade-1/adaptor-1/host-oth-2         Boot Device:       Disabled         MTU:       IS00         Virtualization Preference:       NONE         Template Name:       States         Operational Speed:       Line Rate         States       Operational Speed:       Cont set>         Quis Policy: <not set="">          Quis Policy:       <not set="">          Quis Policy:       <not set="">          Quis Policy:       <not set="">          Network Control Policy:       <not set="">          Network Control Policy:       <not set="">          Domain Policies           Opt Disable      </not></not></not></not></not></not> |

Na versão 2.2(4b) e posterior, o UCS suporta o Link Layer Discovery Protocol (LLDP) das interconexões de estrutura até os blades. Isso significa que você também pode usar o LLDP para descobrir os hosts no vCenter e a estrutura se executar essa versão ou posterior. A configuração é exatamente a mesma acima, mas você ativaria o LLDP em ambas as direções:

| <b>A</b>                            | Create Network Control Policy     | × |
|-------------------------------------|-----------------------------------|---|
| Create Netw                         | ork Control Policy                |   |
| Name:<br>O<br>Description:          | LLDP-Enable                       |   |
| CDP:<br>MAC Register Mode:          | Only Native Vlan O All Host Vlans |   |
| Action on Uplink Fail:              | Link Down O Warning               |   |
| Forge: • Allow                      | O Deny                            |   |
| LLDP                                |                                   |   |
| Transmit: O Disa<br>Receive: O Disa | bled  Enabled bled Enabled        |   |
|                                     | OK Cancel                         |   |

#### Configurar as políticas do vSwitch no APIC para UCS B

Por padrão no DVS, o Discovery Protocol usado é o LLDP. Isso é bom para todos os servidores que suportam LLDP, mas os blades UCS B Series suportam somente LLDP no UCSM versão 2.2(4b) e posterior. Por causa disso, o ESXi não pode relatar informações de LLDP ao APIC, a menos que você esteja no código correto.

Como uma alternativa ao LLDP, use o CDP para descobrir os hosts. Para fazer com que o DVS use o CDP, configure uma política vSwitch no domínio do VMM com o CDP ativado e o LLDP desativado.

Junto com isso, o único mecanismo de balanceamento de carga suportado quando o UCS B

Series é usado é a rota baseada na porta virtual de origem. Se você configurar uma política **macpinning**, ela programará os grupos de portas para usar esse mecanismo. Isso é muito importante para evitar a perda de pacotes.

1. Na interface de usuário do APIC, escolha Virtual Networking > VMM Domains > VMware > Configured Domain > Create VSwitch Policies.

| Inventory                                                                    | G                                                                            |   |
|------------------------------------------------------------------------------|------------------------------------------------------------------------------|---|
| Ouick Start                                                                  |                                                                              |   |
| VMM Domains                                                                  |                                                                              |   |
| > 📰 Microsoft                                                                |                                                                              |   |
| > CopenStack                                                                 |                                                                              |   |
| > 🔚 Red Hat                                                                  |                                                                              |   |
| VMware                                                                       |                                                                              |   |
| Oemo-VMM     Demo-VMM     Controllers     Trunk Port C     Container Domains | Create VSwitch Policies<br>Migrate to Cisco AVE<br>Delete<br>Save as<br>Post |   |
|                                                                              | Share<br>Open In Object Store Browse                                         | r |

2. Nesse ponto, um aviso será exibido para alertá-lo de que uma política VSwitch padrão foi criada.

| 8 6 6 0                                   |                                               |
|-------------------------------------------|-----------------------------------------------|
| Properties                                |                                               |
| Name:                                     | Demo-VMM                                      |
| Virtual Switch:                           | Distributed Switch                            |
| Associated Attachable Entity<br>Profiles: | Name                                          |
| romos.                                    | Demo-AEP                                      |
|                                           | Warning 🛛 🛞                                   |
|                                           | VSwitch Policy Container has been<br>created. |
| Encapsulation:                            | Via                                           |
| Configure Infra Port Groups:              | To configure port groups for virtual apic.    |
| Delimiter:                                |                                               |
| Enable Tag Collection:                    |                                               |
| Access Mode:                              | Read Only Mode Read Write Mode                |
| Endpoint Retention Time (seconds):        | 0                                             |
| VLAN Pool:                                | Demo-pool(dynamic)                            |
| Security Domains:                         | T +                                           |
|                                           | Name Description                              |
|                                           | No Security Domains Discovered                |

3. Aceite a mensagem de aviso e navegue até a guia Vswitch Policy no domínio do VMM: Escolha ou crie uma Política CDP onde o CDP esteja ativado.Escolha ou crie uma Política de canal de porta com o modo mac-pinning selecionado.Escolha ou crie uma Política LLDP em que o CDP esteja desabilitado.Clique em Submit.Note: Se você estiver no UCSM 2.2(4b) ou posterior e quiser usar o LLDP, poderá ativar o LLDP nessa política vSwitch, já que o UCS a suporta. Este exemplo é apenas para versões de UCSM que não suportam LLDP ou se o CDP for desejado. Se o LLDP e o CDP estiverem ativados, o LLDP terá prioridade.

| Domain - Demo-VMM                           |         |                |            | 00         |
|---------------------------------------------|---------|----------------|------------|------------|
|                                             | Pol     | icy Operationa | Assoc      | iated EPGs |
|                                             | General | VSwitch Policy | Faults     | History    |
| I I I I I I I I I I I I I I I I I I I       |         |                | 0 <u>+</u> | **-        |
| Properties                                  |         |                |            |            |
| Port Channel Policy: MAC-pinning            |         |                |            |            |
|                                             |         |                |            |            |
| NotEleve Experter Delice: collect as action |         |                |            |            |

Depois de clicar em **Submit**, você poderá ver que o DVS está reconfigurado no vCenter:

| _                                                                                                    | _ | _ | _ |
|----------------------------------------------------------------------------------------------------|---|---|---|
| Character of the local division of the local division of the local |   |   |   |
|                                                                                                    |   |   |   |
|                                                                                                    |   |   |   |

nmary Networks Ports Resource Allocation Configuration Virtual Machines Hosts Tasks & Events Alarms Permissions Remove Add Host... Manage Hosts... Nev

| Demo-VMM 🕕 |  |
|------------|--|
|------------|--|

| General<br>Advanced | Advanced<br>Maximum MTU:                             | 9000                                                   |
|---------------------|------------------------------------------------------|--------------------------------------------------------|
|                     | Discovery Protocol<br>Status:<br>Type:<br>Operation: | Enabled Cisco Discovery Protocol Both                  |
|                     | Administrator Contact Inf<br>Name:<br>Other details: | Tormation<br>Example: email address, phone number etc. |
|                     |                                                      |                                                        |

Você também pode verificar se os vmnics veem as informações de CDP da interconexão de estrutura:

| Demo                          | o-VMM-DVUplinks-63 🕜 📝           |
|-------------------------------|----------------------------------|
| E 📬                           | uplink1 (1 NIC Adapter)          |
|                               | ic4 14.2.104.48                  |
| Cisco Discovery Protocol      | ×                                |
| Beene the                     | ~ ^                              |
| Properties                    |                                  |
| Version:                      | 2                                |
| Timeout:                      | 0                                |
| Time to live:                 | 129                              |
| Samples:                      | 1517                             |
| Device ID:                    | aci-sol-calo-ucsb-A(SSI18220541) |
| IP Address:                   | 14.2.104.23                      |
| Port ID:                      | Vethernet813                     |
| Software Version:             | Cisco Nexus Operating System (   |
| Hardware Platform:            | UCS-FI-6248UP                    |
| IP Prefix:                    | 0.0.0.0                          |
| IP Prefix Length:             | 0                                |
| VLAN:                         | 1                                |
| Full Duplex:                  | Disabled                         |
| MTU:                          | 1500                             |
| System Name:                  | aci-sol-calo-ucsb-A              |
| System OId:                   | 1.3.6.1.4.1.9.12.3.1.3.1062      |
| Management Address:           | 14.2.104.23                      |
| Location:                     | snmplocation                     |
| Peer Device Capability Enable | b                                |
| Router:                       | No                               |
| Transparent Bridge:           | No                               |
| Source Route Bridge:          | No                               |
| Network Switch:               | Yes                              |
| Host:                         | No                               |
| IGMP:                         | Yes                              |
| Repeater:                     | No                               |

4. Verifique se "Rota baseada na porta virtual de origem" está programada nos grupos de portas. Clique com o botão direito do mouse em um grupo de portas na guia Rede e edite a configuração para verificar isso:

| )                                                                                                    | Joey-Tenant Joey-Profile Joe                                                                                                    | ey-EPG1-BD1 Settings                                                                                        | >                    |
|----------------------------------------------------------------------------------------------------|----------------------------------------------------------------------------------------------------|----------------------------------------------------------------------------------------------------|----------------------|
| General<br>Policies<br>Security<br>Traffic Shaping<br>VLAN<br>Teaming and Falover<br>Resource Allocation<br>Monitoring<br>Miscellaneous<br>Advanced | Policies<br><b>Teaming and Failover</b><br>Load Balancing:<br>Network Failover Detection:<br>Notify Switches:<br>Failback:<br><b>Failover Order</b><br>Select active and standby uplinks, 0 | Route based on originating v<br>Link status only<br>Yes<br>Yes<br>During a failover, standby uplinks active | virtual port         |
|                                                                                                    | order specified below.          Name         Active Uplinks         uplink1         uplink2         uplink3         uplink4         uplink5         uplink7                                 |                                                                                                    | Move Up<br>Nove Down |
| Help                                                                                                    |                                                                                                    |                                                                                                    | OK Cancel            |

### Verificar

Use esta seção para confirmar se a sua configuração funciona corretamente.

Após essas alterações, o APIC deve ser notificado pelo vCenter sobre as informações do CDP. Para verificar isso, verifique o inventário do domínio do VMM.

Na interface de usuário do APIC, escolha Virtual Networking > Inventory > VMM Domains > VMware > Domain > Controllers > vCenter > Hypervisors > Hypervisor > General para exibir a janela Properties.

| System            | Tenants                   | Fabric         | Virtual Networking | L4-L7 Services                               | Admin                    | Opera         | tions                          | Apps                                |                 |          |                      |             |            |
|-------------------|---------------------------|----------------|--------------------|----------------------------------------------|--------------------------|---------------|--------------------------------|-------------------------------------|-----------------|----------|----------------------|-------------|------------|
|                   |                           | 20             | Inventory +        |                                              |                          |               |                                |                                     |                 |          |                      |             |            |
| Invento           | ry                        | 0 🗉            | 6 Hyperviso        | or - 14.2.169                                | .19                      |               |                                |                                     |                 |          |                      |             | 00         |
| C Quic            | k Start                   |                |                    |                                              |                          |               |                                |                                     | Topology        | General  | Stats                | Faults      | History    |
| VMN               | / Domains <del>&lt;</del> | -              |                    |                                              |                          |               |                                |                                     |                 |          |                      |             |            |
| > 📰 N             | Aicrosoft                 |                | 8 9 4              |                                              |                          |               |                                |                                     |                 |          |                      |             | 0 <u>*</u> |
| > 🖬 o             | penStack                  |                | Properties         |                                              |                          |               |                                |                                     |                 |          |                      |             |            |
| > 📰 R             | Red Hat                   |                | Above and          | Name:                                        | 14.2.169.19              |               |                                |                                     |                 |          |                      |             |            |
| ~ 🖬 v             | /Mware 👞                  |                |                    | Type:                                        | Hypervisor H             | lost          |                                |                                     |                 |          |                      |             |            |
| ~ @               | Demo-VMM                  | - Domain       |                    | Status:                                      | Powered On               |               | -                              | 5 . N                               | 1201            | D I.     |                      |             |            |
| ~                 | Controller                | s 🔶            | -                  | hypervisor wics.                             | <ul> <li>Name</li> </ul> | MAC           | State                          | Faults                              | Speed           | Mode     | Neighbor             |             |            |
|                   | v 🖧 Demo-                 | -vCenter-      | vCenter            | Hypervisor                                   | vmnic0                   | EC:BD:1       | Up                             | 0000                                | 1000 Mb         | True     |                      |             | ^          |
|                   | V 🖬 Hyr                   | pervisors ←    |                    |                                              | vmnic1                   | EC:8D:1       | Down                           | 0000                                | unknown         | Unknown  |                      |             |            |
|                   | > 🖵                       | 14.2.169.19    | Hypervisor         |                                              | vmnic2                   | 04:62:7       | Up                             | 0000                                | 10000 Mb        | True     |                      |             |            |
|                   | > 🗔                       | 14.2.169.20    |                    |                                              | vmnic3                   | 04:62:7       | Up                             | 0000                                | 10000 Mb        | True     |                      |             |            |
|                   | > 📘 DV:                   | S - Demo-VMN   | 1                  |                                              | K K P                    | ane 1 0       | (1) ST 51                      | Obier                               | ts Per Page     | 5 4      | Displaying (         | ibierts 1 - | 8 OF 8     |
| >                 | Trunk Por                 | t Groups       | •                  |                                              | 10 0 0                   |               |                                | and an                              | in the transfer |          | and the local of the |             |            |
| V 🔚 Cont          | tainer Domains            |                |                    | Virtual Machines:                            | <ul> <li>Name</li> </ul> |               |                                |                                     | Status          |          |                      |             |            |
| > 🔛 Cloud Foundry |                           | ASAv(rrangelh) |                    |                                              |                          | Powered Off   |                                |                                     |                 |          |                      |             |            |
| > 🛅 Kubernetes    |                           |                |                    | ASAv-transparent                             |                          |               |                                | Powered Off                         |                 |          |                      |             |            |
| > 🔚 OpenShift     |                           |                |                    | ASAv-vmm                                     |                          |               |                                | Powered Off                         |                 |          |                      |             |            |
|                   |                           |                |                    | ASAv1-trans-inside-host                      |                          |               |                                | Powered Off                         |                 |          |                      |             |            |
|                   |                           |                |                    |                                              | ASAv1-tra                | ns-outside-ho | ost                            |                                     | Powered O       | ff       |                      |             | ~          |
|                   |                           |                |                    |                                              | I< < P                   | age 1 O       | f 2 > >                        | Object                              | s Per Page: 15  |          | Displaying Obje      | acts 1 - 15 | 5 Of 18    |
|                   |                           |                | Neighbors:         | <ul> <li>Manager</li> <li>Address</li> </ul> | ment                     | Interface     | Name                           | Proto                               |                 | Neighbor | ID                   |             |            |
|                   |                           |                |                    |                                              |                          |               | No items h<br>Select Actions t | ave been found.<br>o create a new i | tem.            |          |                      |             |            |

Nesse ponto, você pode alterar as configurações de Rede VM para adicionar o adaptador ao grupo de portas apropriado e testar a conectividade. Os pings devem ser bem-sucedidos. Se os pings não tiverem êxito, verifique se todas as configurações no vCenter e no APIC estão corretas para a descoberta de vizinhos CDP.

### Troubleshoot

Atualmente, não existem informações disponíveis específicas sobre Troubleshooting para esta configuração.